## **Clear the cache in Chrome**

- 1. On your computer, open Chrome.
- 2. At the top right, click the menu (three dots) icon:
- 3. Click More tools > Clear browsing data

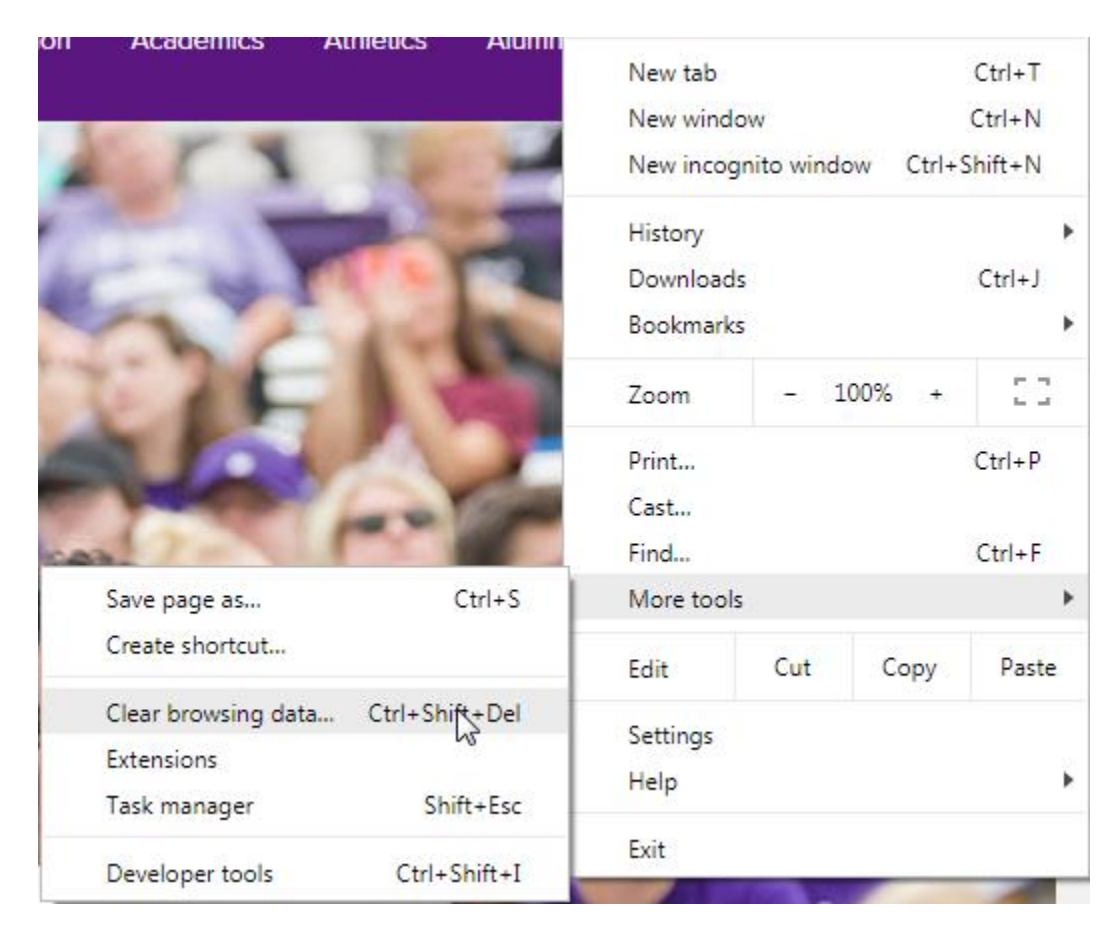

4. Fill out the form as pictured below:

| Clear browsing data |                                                                                                    |          |                   |  |
|---------------------|----------------------------------------------------------------------------------------------------|----------|-------------------|--|
|                     |                                                                                                    | Basic    | Advanced          |  |
| Time range          |                                                                                                    | All time | •                 |  |
|                     | Browsing history Clears history from all signed-in devices. Your Google Account may have other forms of browsing history at myactivity.google.com. |          |                   |  |
| <b>~</b>            | Cookies and other site data<br>Signs you out of most sites. You'll stay signed in to your Google Account so<br>your synced data can be cleared.    |          |                   |  |
| ✓                   | Cached images and files<br>Frees up 319 MB. Some sites may load more slowly on your next visit.                                                    |          |                   |  |
|                     |                                                                                                    |          |                   |  |
|                     |                                                                                                    |          | Cancel Clear data |  |

5. Click 'Clear data'.